# คู่มือโปรแกรมทะเบียนครุภัณฑ์และการจัดทำรายละเอียดการซื้อวัสดุ สารบัญ

| 1. | การติดตั้งโปรแกรม                       | 2  |
|----|-----------------------------------------|----|
| 2. | การตั้งค่าข้อมูลเบื้องต้นสำหรับโปรแกรม  | 4  |
| 3. | การดำเนินการเกี่ยวกับการซื้อวัสดุ       | 10 |
| 4. | การดำเนินการเกี่ยวกับการเบิกวัสดุ       | 18 |
| 5. | การดำเนินการเกี่ยวกับการคุมเงินงบประมาณ | 19 |
| 6. | การดำเนินการเกี่ยวกับครุภัณฑ์           | 21 |
| 7. | การพิมพ์ข้อมูล                          | 24 |

## คู่มือโปรแกรมทะเบียนครุภัณฑ์และการจัดทำรายละเอียดการซื้อวัสดุ

โปรแกรมทะเบียนครุภัณฑ์และการจัดทำรายละเอียดการซื้อวัสดุ เป็นโปรแกรมที่แบ่งการทำงานออกเป็น 2 ส่วน คือ ทะเบียนครุภัณฑ์ และรายละเอียดที่เกี่ยววัสดุ ภายในโปรแกรมเดียวกัน

#### ความต้องการระบบ

- ระบบปฏิบัติการวินโดวส์ 32 บิต หรือ 64 บิต (สำหรับระบบปฏิบัติการอื่น เช่น ลินุกส์ ฯลฯ กรุณาสอบถามรายละเอียด เพิ่มเติม)
- 2. พื้นที่ว่างในฮาร์ดดิสค์ไม่น้อยกว่า 40MB. สำหรับโปรแกรม และเพิ่มขึ้นตามปริมาณข้อมูล
- 3. เครื่องพิมพ์ทุกชนิดที่ติดตั้งบนระบบปฏิบัติการที่ใช้งาน
- 4. เครื่องขับซีดีรอมสำหรับชุดติดตั้งแบบซีดีรอม

### การติดตั้งโปรแกรม

โปรแกรมถูกสร้างมาหลายแบบ ดังนั้นควรเลือกชุดติดตั้งที่เหมาะสมกับระบบปฏิบัติการที่ใช้ สำหรับชุดติดตั้งแบบวินโดวส์ 32 บิต สามารถติดตั้งและใช้งานได้กับระบบปฏิบัติการวินโดวส์แบบ 64 บิต แต่ชุดติดตั้งสำหรับวินโดวส์แบบ 64 บิตจะไม่สามารถ ติดตั้งได้กับระบบปฏิบัติการวินโดวส์ 32 บิต

โปรแกรมติดตั้งจะถูกสร้างเป็นไฟล์เดียวคือ AS32V100.exe สำหรับระบบปฏิบัติการวินโดวส์แบบ 32 บิต และ AS64V100.exe สำหรับระบบปฏิบัติการวินโดวส์แบบ 64 บิต เมื่อเรียกโปรแกรมดังกล่าวทำงาน โปรแกรมจะแสดงข้อความดังรูป

|      | Welcome                            |                |
|------|------------------------------------|----------------|
|      | ชองไต์แวร์ชุดนี้สร้างจาก           |                |
|      | สำหรับ Windows 32Bit               |                |
| 5 17 | - FPC 2.6.4 Win32                  |                |
|      | - Firebird 2.5.3.26778-0 Embed     |                |
|      | - Lazarus 1.2.6                    |                |
|      | สำหรับ Windows 64Bit               |                |
|      | - FPC 2.6.4 X64                    |                |
|      | - Firebird 2.5.3.26778-0 Embed_pdb |                |
|      | - Lazarus 1.2.6                    |                |
|      | ลิขสิทธิ์                          |                |
|      | GNU License.                       |                |
|      |                                    |                |
|      |                                    | - ) ( <i>i</i> |

รูปที่ 1 แนะนำรายละเอียดโปรแกรมที่ใช้สร้าง

จากรูปคลิกปุ่ม **ถัดไป** โปรแกรมจะแสดงข้อความดังรูป

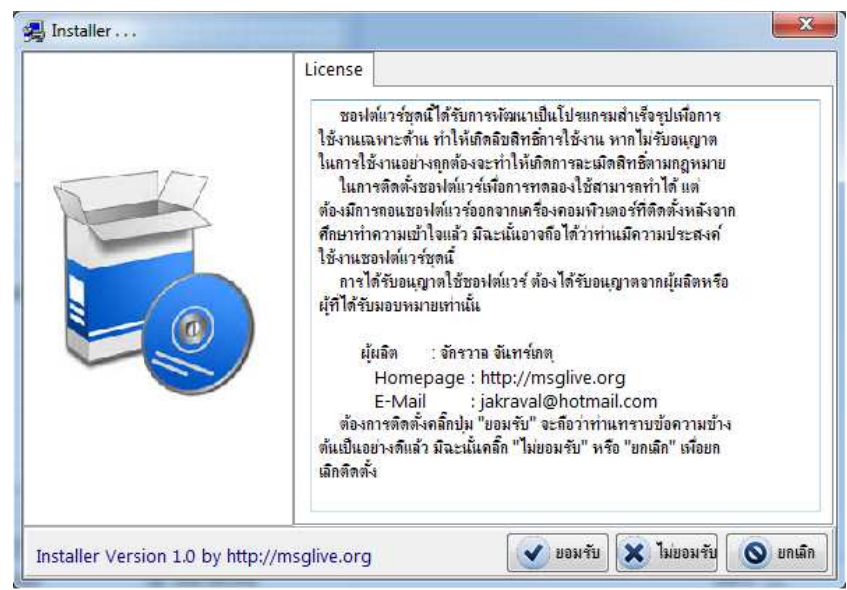

#### รูปที่ 2 แสดงลิขสิทธิ์การใช้งานโปรแกรมสำเร็จรูป

จากรูป โปรแกรมจะแสดงลิขสิทธิ์โปรแกรมสำเร็จรูปและการใช้งาน ในการดำเนินการติดตั้งให้คลิกปุ่ม **ยอมรับ** โปรแกรมจะ ดำเนินการต่อไป ทั้งนี้ให้ถือเสมือนว่าผู้ใช้ได้อ่านรายละเอียดและทำความเข้าใจลิขสิทธิ์การใช้งานโปรแกรมแล้ว หากไม่ยอมรับและไม่ ประสงค์จะติดตั้งโปรแกรมให้คลิกปุ่ม **ไม่ยอมรับ** หรือปุ่ม **ยกเลิก** โปรแกรมจะยุติการติดตั้งและออกไประบบปฏิบัติการ ในการกล่าวถึง ลิขสิทธิ์การใช้งานจะหมายถึงเฉพาะโปรแกรมนี้เท่านั้น ไม่รวมถึงระบบปฏิบัติการหรือโปรแกรมอื่นใดที่อาจเกี่ยวข้องภายหลัง และเมื่อ คลิกปุ่ม **ยอมรับ** โปรแกรมจะแสดงข้อความดังรูป

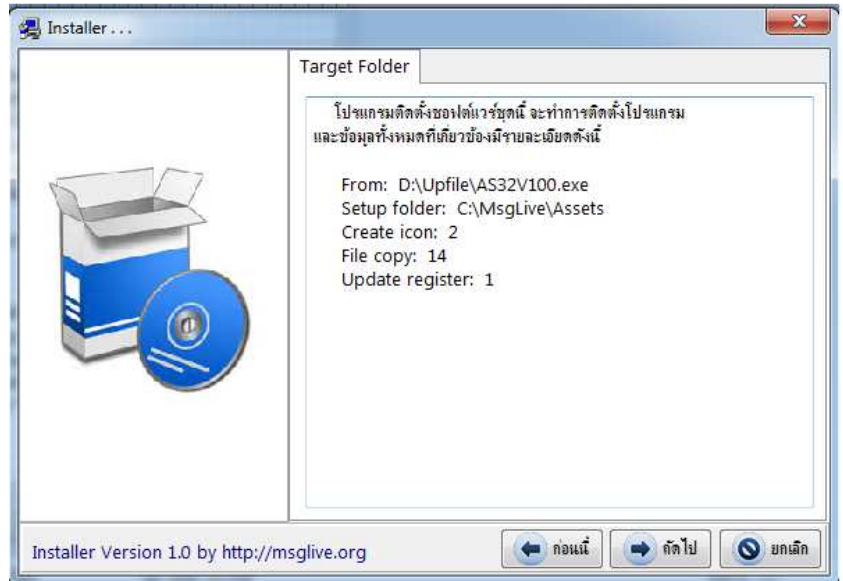

#### รูปที่ 3 แสดงรายละเอียดที่ติดตั้ง

จากรูปโปรแกรมจะแสดงรายละเอียดที่ทำการติดตั้งโปรแกรม คลิกปุ่ม **ถัดไป** โปรแกรมจะคัดลอกข้อมูลที่จำเป็นสำหรับการ ใช้งานของโปรแกรมไว้ในโฟลเดอร์ C:\MSGLIVE\ASSETS ให้รอจนกระทั่งแสดงข้อความดังรูป

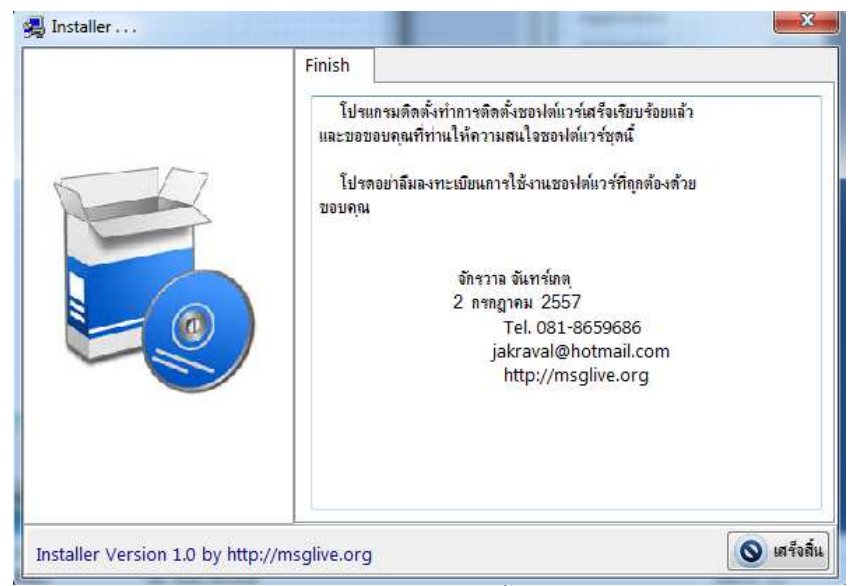

รูปที่ 4 แสดงข้อความเมื่อทำการติดตั้งโปรแกรมเสร็จแล้ว

หลังจากทำการติดตั้งโปรแกรมเสร็จสิ้นแล้ว โปรแกรมจะสร้างเส้นทางลัดในการเรียกโปรแกรม ดังรูป

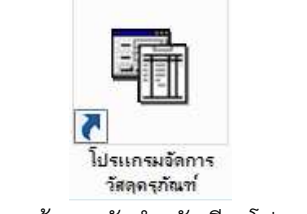

รูปที่ 5 เส้นทางลัดสำหรับเรียกโปรแกรม

### เริ่มต้นใช้งานโปรแกรม

เมื่อดับเบิ้ลคลิกที่เส้นทางลัดของโปรแกรม ดังรูปที่ 5 ระบบปฏิบัติการจะสั่งให้โปรแกรมทำงานและจะแสดงข้อความดังรูป

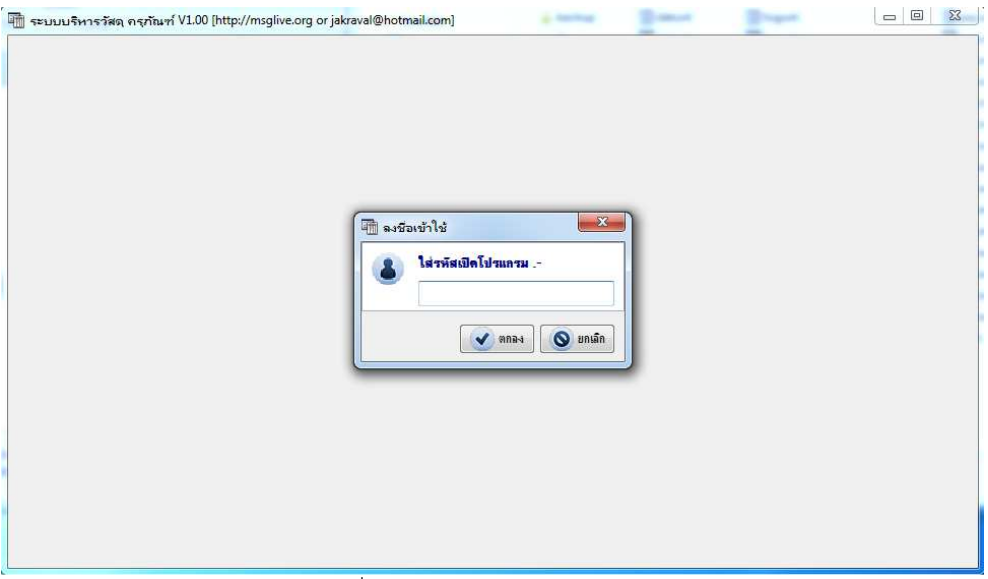

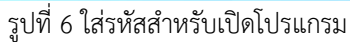

จากรูปโปรแกรมจะแสดงกรอบข้อความให้ใส่รหัสสำหรับเปิดโปรแกรมเพื่อป้องกันบุคคลอื่นที่ไม่รู้รหัสเปิดโปรแกรมโดยไม่ได้ รับอนุญาต ใ<mark>นการติดตั้งหรือใช้งานโปรแกรมครั้งแรกโปรแกรมยังไม่มีการบันทึกรหัสไว้</mark> ผู้ใช้สามารถคลิกปุ่ม **ตกลง** โดยไม่ต้องใส่รหัส ใด ๆ ลงไป ทั้งนี้ผู้ใช้สามารถกำหนดรหัสเปิดโปรแกรมได้ภายหลัง โปรแกรมจะแสดงหน้าต่างการทำงานหลักของโปรแกรมดังรูป

| 🝈 ระบบบริห  | าารวัสดุ ครุภัณฑ | í V1.00 [ht | tp://msglive.org | or jakraval | @hotmail.con | 1]                              |                    |            |            |           |
|-------------|------------------|-------------|------------------|-------------|--------------|---------------------------------|--------------------|------------|------------|-----------|
| เลือกประเภท | 2วัสดุ 🔹         | เรียงตาม    | 1รหัสวัสด/ครุภัล | iní 🔸       | รายการวัสดุ  |                                 |                    |            |            |           |
| รหัส        | 1 8              | เขชื่อวัสด  | คงเร             | เลือ 🔺      | ทะเบียนวัสดุ | รายการรับ-จ่ายวัสด <sub>ุ</sub> | ทะเบียนคุมงบประมาณ |            |            |           |
| Þ           |                  |             |                  |             | วันที่       |                                 |                    | ชื่อรายการ |            | *         |
| CAL A       |                  |             |                  |             | ▶            |                                 |                    |            |            |           |
|             |                  |             |                  |             |              |                                 |                    |            |            |           |
|             |                  |             |                  |             |              |                                 |                    |            |            |           |
|             |                  |             |                  |             |              |                                 |                    |            |            |           |
|             |                  |             |                  |             |              |                                 |                    |            |            |           |
|             |                  |             |                  |             |              |                                 |                    |            |            |           |
|             |                  |             |                  |             |              |                                 |                    |            |            |           |
|             |                  |             |                  |             |              |                                 |                    |            |            |           |
|             |                  |             |                  |             |              |                                 |                    |            |            |           |
|             |                  |             |                  |             |              |                                 |                    |            |            |           |
|             |                  |             |                  |             |              |                                 |                    |            |            |           |
|             |                  |             |                  |             |              |                                 |                    |            |            |           |
|             |                  |             |                  |             |              |                                 |                    |            |            |           |
|             |                  |             |                  |             |              |                                 |                    |            |            |           |
|             |                  |             |                  |             |              |                                 |                    |            |            |           |
|             |                  |             |                  | -           |              |                                 |                    |            |            | *         |
| 🕕 เพิ่มราย  | มการ 🗙           | ลบ          | 📕 ค้นหา          |             |              |                                 | [                  | 🚚 พิมพ่    | 🔅 ดัวเลือก | 🚫 เล็กงาน |

รูปที่ 7 หน้าต่างหลักโปรแกรม

จากรูป หน้าต่างหลักของโปรแกรมจะแสดงรายละเอียดของวัสดุ (ถ้ามีการบันทึกข้อมูลไว้แล้ว) โดยแบ่งส่วนการทำงานไว้ สองส่วนคือ ด้านซ้ายของหน้าต่างเป็นรายชื่อวัสดุและจำนวนคงเหลือที่อยู่ในทะเบียน และด้านขวาของหน้าต่างเป็นรายละเอียดการ ทำงานของโปรแกรม

ในการเริ่มต้นใช้โปรแกรมครั้งแรก ผู้ใช้ควรกำหนดค่าข้อมูลพื้นฐานให้สอดคล้องเหมาะสมกับความเป็นจริงก่อนการใช้งาน ซึ่ง โปรแกรมได้เตรียมข้อมูลบางส่วนไว้ให้แล้วแต่ยังขาดข้อมูลที่จำเป็นบางประการที่ผู้ใช้ต้องกำหนดเพิ่มเติม จากรูปที่ 7 ให้คลิกปุ่ม **ตัวเลือก** (มุมล่างด้านขวาของโปรแกรม) โปรแกรมจะแสดงข้อความดังรูป

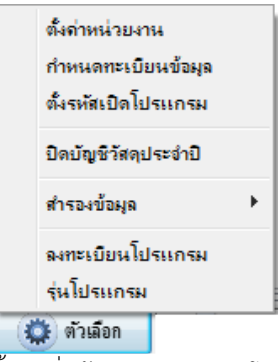

รูปที่ 8 ตั้งค่าเริ่มต้นการทำงานของโปรแกรม

จากรูปมีตัวเลือกสำหรับการตั้งค่าข้อมูล ดังนี้

 ตั้งค่าหน่วยงาน ใช้สำหรับการกำหนดรายละเอียดของผู้ใช้งาน (เป็นส่วนสำคัญที่ผู้ใช้ต้องกำหนดให้เหมาะสม) เมื่อคลิก เลือกตัวเลือกนี้ โปรแกรมจะแสดงข้อความดังรูป

| ชื่อส่วนราชการ               | สำนักงานคณะกรรมการการศึ       | ึกษาแ <mark>ห่งชาติ</mark> |           |
|------------------------------|-------------------------------|----------------------------|-----------|
| ชื่อหน่วยงาน                 | สำนักงานเขตพื้นที่การศึกษา    |                            |           |
| ที่อยู่                      | อ.เมืองนครนายก จ.แครนายก      | 26000                      |           |
| ชื่อผู้มีอำนาจ               | นายอำนาจ ล้นฟ้า               |                            |           |
| ตำแหน่ง                      | ผู้อำนวยการสำนักงานการศึกษ    | ŧı                         |           |
| ชื่อ จนท.พัสดุ               | น.ส.พัสดุ จำเป็น              |                            |           |
| เลขผู้เสียภาษี               | 1234567890123                 | อัตรา VAT ร้อยละ           | 7         |
| ค่าปรับร้อยละ                | 0.2                           | หัก ณ ที่จ่ายร้อยละ        | 1         |
| ด่าสินค้าเกินจากที           | ่ถ้ำหนดเพื่อหักภาษี ณ ที่จ่าย |                            |           |
| ส่ำหรับนิติบุค               | เคล 500 บาท                   | สำหรับบุคคลธรรมดา          | 10000 บาท |
| รุปแ <mark>บบตัวอักษร</mark> | AngsanaUPC                    | •                          |           |
| จนท.พัสดุ                    | เจ้าหน้าที่พัสดุ              |                            |           |
| ทั่วหน้างาน                  | ์ หัวห <mark>น้</mark> างาน   |                            |           |
|                              | หัวหน้าเจ้าหน้าที่            |                            |           |
| หัวหน้า จนท.                 |                               |                            |           |

รูปที่ 9 หน้าต่างกำหนดรายละเอียดหน่วยงานผู้ใช้

จากรูปให้ผู้ใช้แก้ไขข้อมูลในกรอบรับข้อมูลให้ตรงกับความเป็นจริงตามต้องการ สำหรับรูปแบบตัวอักษร ผู้ใช้สามารถเลือก รูปแบบตัวอักษรเพื่อใช้ในการสร้างแบบพิมพ์ทุกแบบพิมพ์ ทั้งนี้ รูปแบบตัวอักษรต้องมีการติดตั้งไว้ในเครื่องคอมพิวเตอร์ที่ใช้งานอยู่ ก่อนแล้ว หลังจากกำหนดข้อมูลเสร็จสิ้นให้คลิกปุ่ม **บันทึก** เพื่อบันทึกข้อมูลไว้ใช้ในโปรแกรมต่อไป (ข้อมูลต่าง ๆ ในหน้าต่างนี้ สามารถ เปลี่ยนแปลงได้ภายหลังและข้อมูลบางอย่างจะมีผลสำหรับการสร้างรายการถัดไป)

กำหนดทะเบียนข้อมูล ในการทำงานของโปรแกรมมีความต้องการข้อมูลบางส่วนเป็นการเริ่มต้น แต่ยังมีข้อมูลบางส่วน
 ที่สามารถเพิ่มเติมและแก้ไขได้ในขณะทำงาน จากตัวเลือกเมื่อคลิกโปรแกรมจะแสดงข้อความดังรูป

| 20.14 (017.) | ประเภท <mark>ว</mark> ัสตุดรูภัณาเ | ประเภทเงินงบประมาณ   | รายชื่อหน่วยย่อย |  |
|--------------|------------------------------------|----------------------|------------------|--|
|              | วิธี                               | iการได้มาของครุภัณฑ่ |                  |  |
| ตกลงราค      | 1                                  |                      |                  |  |
| สอบราคา      |                                    |                      |                  |  |
| ประกวตร      | าดา                                |                      |                  |  |
| วิธีพิเศษ    |                                    |                      |                  |  |
| รับบริจาก    |                                    |                      |                  |  |
|              |                                    |                      |                  |  |
|              |                                    |                      |                  |  |

#### รูปที่ 10 วิธีการได้มาของครุภัณฑ์

จากรูป โปรแกรมจะแบ่งส่วนข้อมูลออกเป็นหน้าต่างย่อยแต่ละแท็ปโดยเมื่อคลิกที่แท็ป **ประเภทวัสดุครุภัณฑ์** โปรแกรมจะ แสดงรายละเอียดดังรูป

| ธิการได้มา                      | ประเภ <mark>ทวัสตุ</mark> ครุภัณาใ | ประเภทเงินงบประมาณ | รายชื่อหน่วยย่อย                |   |
|---------------------------------|------------------------------------|--------------------|---------------------------------|---|
| [                               | ประเภทวัสง                         | เอรภัณฑ่           | ประเภท                          |   |
| • <mark>ครุภัณฑ์ส์</mark>       | านักงาน                            |                    | 1. จระกัณฑ์                     | Ţ |
| <b>ดรุภัณ</b> ฑ์ย               | าน <mark>พ</mark> าหนะและขนส่ง     |                    | 1. ครถันท่                      |   |
| <b>ดรุภัณฑ์</b> ก               | ารเกษตร                            |                    | 2วัสดุ                          |   |
| <u>ุ กรุภัณฑ</u> โร             | มษณาและเมขแพช่                     |                    | 1                               |   |
| <u> ครุภัณฑ์ไ</u>               | ฟฟ้าและวิทยุ                       |                    | 1 <mark>ครุ</mark> ภัณฑ่        |   |
| <b>กรุภัณฑ์</b> ง               | านบ้านและงานครัว                   |                    | 1 <mark>ครุภัณฑ่</mark>         |   |
| <b>ดรุภัณฑ</b> โร               | หงงาน                              |                    | 1ครุภัณฑ่                       |   |
| <u> กรุกัณฑ์ส</u> ์             | ารวจ                               |                    | 1ครุภัณฑ่                       | _ |
| <b>ครุภัณฑ</b> ์อา              | าวุธ                               |                    | 1. <mark>ครุ</mark> ภัณฑ่       |   |
| <u> กรุภัณฑ์ต</u>               | นตรีและ <mark>นาฏศิล</mark> ป์     |                    | <ol> <li>1. ครุภัณฑ่</li> </ol> |   |
| <b>ดรุภัณฑ์วิ</b> ร             | ทยาศาสตร์หรือการแพท                | ย่                 | 1ครุภัณฑ่                       |   |
| <mark>ครุภัณฑ์</mark> ค         | อมพิวเตอร่                         |                    | 1ครุภัณฑ่                       |   |
| <mark>จรุภัณฑ์</mark> ก         | ารสึกษา                            |                    | 1. <mark>ครุ</mark> ภัณฑ่       |   |
| <b>ครุภัณ</b> ฑ์กิ <sup>ร</sup> | វោ                                 |                    | 1 <mark>ครุ</mark> ภัณฑ่        |   |
| วัสดุสำนัก                      | งาน                                |                    | 2วัสดุ                          |   |
| วัสดุไฟฟ้า                      | และวิทยุ                           |                    | 2วัสดุ                          |   |
| วัสดุงานบ้                      | ั่านงา <mark>นค</mark> รัว         |                    | 2วัสดุ                          |   |
| วัสดุก่อสร้                     | ้าง                                |                    | 2วัสดุ                          |   |
| วัสดุขานพ                       | iาหนะและขนส่ง                      |                    | 2วัสดุ                          |   |
|                                 |                                    |                    | 1                               |   |

รูปที่ 11 กำหนดประเภทวัสดุครุภัณฑ์สำหรับครุภัณฑ์

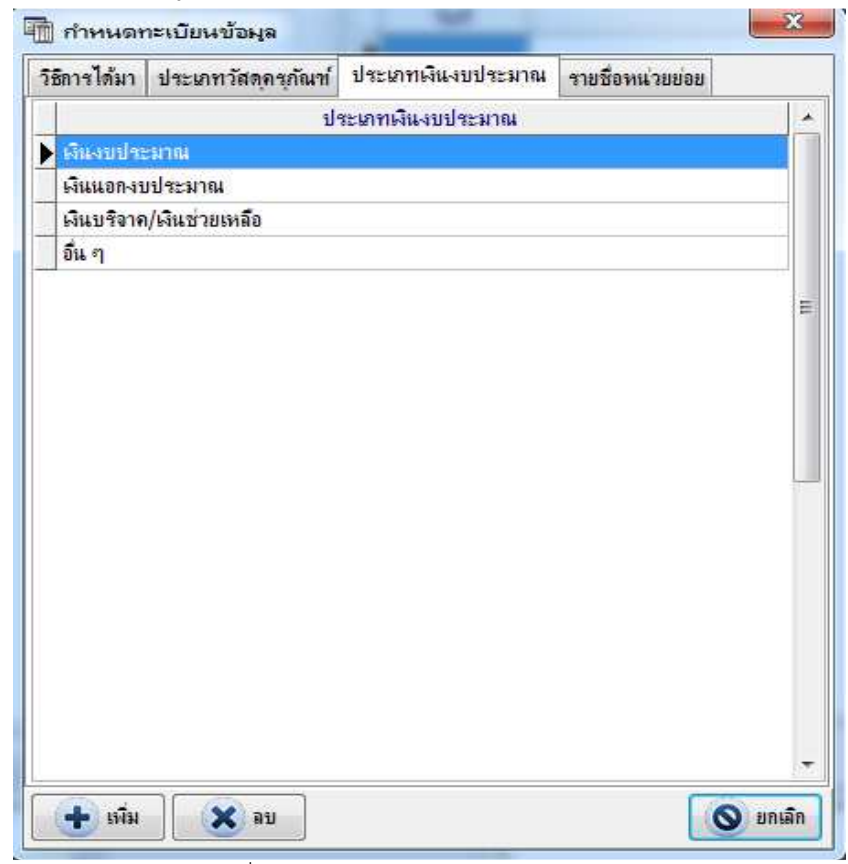

#### รูปที่ 12 ประเภทเงินงบประมาณของครุภัณฑ์

จากรูปที่ 10, 11 และ 12 พบว่ามีข้อมูลที่ถูกเตรียมการไว้ให้ในโปรแกรมอยู่แล้ว แต่ถ้าต้องการเพิ่ม แก้ไข ลบ สามารถ ดำเนินการได้ การเพิ่มคลิกปุ่ม **เพิ่ม** แก้ไขให้แก้ไขในรายการโดยตรง และถ้าลบให้คลิกเลือกรายการที่จะลบแล้วคลิกปุ่ม **ลบ** สำหรับ รายชื่อหน่วยงานย่อยผู้ใช้สามารถเพิ่ม แก้ไข ลบได้ในแท็ปถัดไป หรือไปเพิ่มเติมในระหว่างทำรายการได้

 ตั้งรหัสเปิดโปรแกรม การเริ่มโปรแกรม โปรแกรมจะให้ใส่รหัสสำหรับเปิดโปรแกรมซึ่งการใช้งานโปรแกรมครั้งแรก ยัง ไม่มีการกำหนดรหัสไว้ ในตัวเลือกนี้ผู้ใช้สามารถกำหนดรหัส แก้ไข หรือยกเลิกรหัสได้ เมื่อคลิกที่ตัวเลือกโปรแกรมจะแสดงข้อความดัง รูป

| กหัสเก่า    | ยังไม่ได้ก | ำหแดรหัส |
|-------------|------------|----------|
| ทัสใหม่     | 1          |          |
| าวแรหัสใหม่ | 1          |          |
|             | มันทึก     | 🔊 แกเล็ก |

รูปที่ 13 กำหนดรหัสเปิดโปรแกรม

จากรูป การแก้ไข กำหนด หรือยกเลิกรหัส ต้องใส่รหัสเก่าให้ถูกต้อง สำหรับกรณีตัวอย่างโปรแกรมจะไม่ให้กำหนดรหัสเก่า เนื่องจากยังไม่มีการกำหนดรหัสไว้ก่อนหน้านี้ การกำหนดรหัสให้ใส่ในกรอบรับข้อมูล **รหัสใหม่** และ **ทวนรหัสใหม่** ทั้งสองให้ตรงกัน แล้วคลิกปุ่ม **บันทึก** กรณียกเลิกรหัสใน **รหัสใหม่** และ **ทวนรหัสใหม่** ให้ปล่อยว่างไว้ไม่ต้องใส่ใด ๆ ลงไปแล้วคลิกปุ่ม **บันทึก** การตั้ง รหัสจะมีผลเมื่อเปิดใช้โปรแกรมในครั้งถัดไป

4. **ปิดบัญชีวัสดุประจำปี** โปรแกรมจะทำการสรุปตั้งยอดคงเหลือวัสดุและงบประมาณยกไปในปีถัดไป ดังนั้น ก่อนการปิด บัญชีวัสดุผู้ใช้ควรจัดทำรายงานที่เกี่ยวข้องให้เสร็จเรียบร้อยก่อน เมื่อคลิกตัวเลือกโปรแกรมจะแสดงข้อความดังรูป

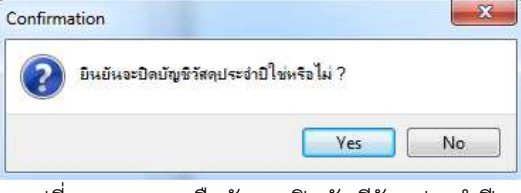

รูปที่ 14 สอบถามยืนยันการปิดบัญชีวัสดุประจำปี

จากรูปถ้าผู้ใช้ตอบ Yes โปรแกรมจะแสดงข้อความดังรูป

| ปิดบัญชีวัสดุ                |      | ×        |
|------------------------------|------|----------|
| ใสปีงบประมาณปัจจุบัน<br>2558 |      |          |
|                              | 🖌 ок | X Cancel |

รูปที่ 15 ใส่ปีงบประมาณปัจจุบันสำหรับการปิดบัญชีวัสดุ

จากรูปเมื่อกำหนดปีงบประมาณแล้วให้คลิกปุ่ม OK โปรแกรมจะดำเนินการปิดบัญชีและตั้งยอดคงเหลือเพื่อรอดำเนินการใน ปีงบประมาณถัดไป

5. สำรองข้อมูล การสำรองข้อมูลมีไว้เพื่อให้ผู้ใช้ทำการสำรองข้อมูลเก็บไว้ในที่ปลอดภัยเพื่อป้องกันเครื่องคอมพิวเตอร์ที่ ใช้งานอยู่เกิดความเสียหายจะได้นำข้อมูลที่สำรองไว้กลับมาใช้งาน จากตัวเลือกโปรแกรมมีตัวเลือกย่อยสำหรับการทำงาน ดังรูป

| ตั้งถ่าหน่วยงาน<br>กำหนดทะเบียนข้อมูล |   |                           |
|---------------------------------------|---|---------------------------|
| ปิดบัญชีวัสดุประจำปิ                  |   |                           |
| สำรองข้อมูล                           | • | สำรองข้อมูลลงดิสล์        |
| ลงทะเบียนโปรแกรม<br>รุ่นโปรแกรม       |   | เรียกข้อมูลจากที่สำรองไว้ |

รูปที่ 16 ตัวเลือกการสำรองข้อมูล

จากรูป **การสำรองข้อมูลลงดิสค์** หมายถึง การทำสำเนาข้อมูลที่ใช้อยู่ไปเก็บไว้ในที่ปลอดภัย **เรียกข้อมูลจากที่สำรองไว้** เป็นการเรียกข้อมูลที่ทำสำเนาไว้กลับมาใช้ในโปรแกรม จากตัวเลือกย่อยทั้งสอง เมื่อคลิกเลือกตัวเลือกใดตัวเลือกหนึ่งโปรแกรมจะให้ กำหนดเส้นทางข้อมูลดังรูป

| <b>D</b> 11  |  |  |
|--------------|--|--|
| Desktop      |  |  |
| MSGLIVE      |  |  |
| 🖻 🜉 Computer |  |  |
| 🖻 📬 Network  |  |  |
|              |  |  |
|              |  |  |
| Computer     |  |  |

รูปที่ 17 กำหนดเส้นทางการบันทึกข้อมูล

จากรูปให้เลือกที่เก็บข้อมูลแล้วคลิกปุ่ม OK โปรแกรมจะดำเนินการตามที่เลือกจากตัวเลือกย่อย

ลงทะเบียนโปรแกรม เนื่องจากโปรแกรมมีลิขสิทธิ์การใช้งาน ดังนั้น การใช้งานต่าง ๆ จึงมีข้อจำกัด เพื่อปลดล็อค

ข้อจำกัดต่าง ๆ ผู้ใช้ควรลงทะเบียนการใช้โปรแกรม ดังรูป

| Package No.  | 5382425       |
|--------------|---------------|
| Register No. | 77777777      |
| Program No.  | AS2015-V3264B |

#### รูปที่ 18 ลงทะเบียนโปรแกรม

จากรูป ผู้ใช้ต้องแจ้งเลข Package No. (จากตัวอย่างคือ 5382425) ให้กับผู้ขาย หรือเจ้าของโปรแกรม หรือผู้ที่ได้รับ มอบหมาย และจะได้รับเลข Register No. กลับมา ให้นำเลขดังกล่าวมาใส่ในช่องที่ทำเครื่องหมายไว้แล้วคลิกปุ่ม ตกลง ถ้าเลข ลงทะเบียนถูกต้องโปรแกรมจะทำการปลดล็อกการทำงานต่าง ๆ ออกให้สามารถใช้งานได้เต็มประสิทธิภาพของโปรแกรม ข้อควรระวัง เลขลงทะเบียนต้องได้รับจากผู้ขาย หรือเจ้าของโปรแกรม หรือผู้ที่ได้รับมอบหมายเท่านั้น มิฉะนั้นจะถือว่าเป็นการละเมิดลิขสิทธิ์ในตัว โปรแกรมซึ่งอาจทำให้ได้รับโทษตามที่กฎหมายบัญญัติไว้

7. **รุ่นโปรแกรม** แสดงรายละเอียดการสร้าง/ปรับปรุงและเวอร์ชั่นของโปรแกรม

### การใช้งานโปรแกรม

หลังจากมีการตั้งค่าข้อมูลเริ่มต้นให้กับโปรแกรมแล้ว ในคู่มือนี้จะแยกส่วนการอธิบายออกเป็น 2 ส่วนคือ การดำเนินการ เกี่ยวกับวัสดุ และการดำเนินการเกี่ยวกับครุภัณฑ์ เนื่องจากทั้ง 2 ส่วนมีเนื้อหาแยกจากกันโดยสิ้นเชิง

### การดำเนินการเกี่ยวกับวัสดุ

จากหน้าต่างหลักของโปรแกรม บริเวณมุมบนด้านซ้ายจะมีตัวเลือกให้เลือกดำเนินการ ดังรูป

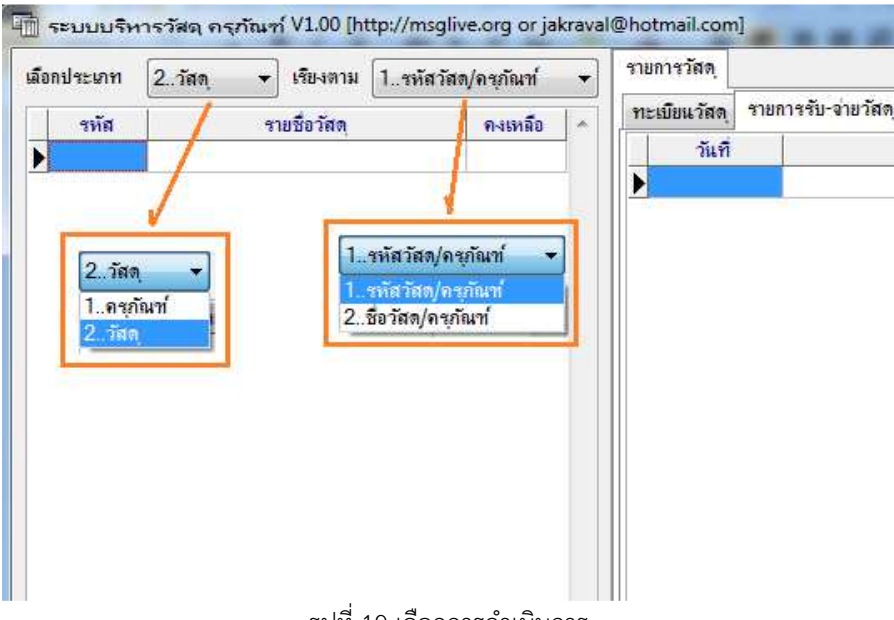

รูปที่ 19 เลือกการดำเนินการ

จากรูป เลือกประเภทเป็น **2..วัสดุ** โปรแกรมจะตั้งค่าสำหรับการดำเนินการเกี่ยวกับวัสดุ โดยจะแสดงรายชื่อวัสดุที่มีอยู่ใน ทะเบียนด้านล่าง ซึ่งผู้ใช้สามารถกำหนดให้โปรแกรมเรียงข้อมูลตามรหัสหรือชื่อของวัสดุได้ตามต้องการ

# การซื้อวัสดุ

การปฏิบัติเกี่ยวกับวัสดุจะมีแนวทางดำเนินการ 2 ประการ คือ การซื้อวัสดุ และการเบิกจ่ายวัสดุ จากหน้าต่างหลักที่ปุ่ม **เพิ่ม** รายการ มุมล่างด้านซ้าย เมื่อคลิกโปรแกรมจะแสดงข้อความดังรูป

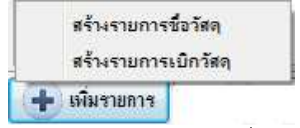

รูปที่ 20 แสดงตัวเลือกจัดการเกี่ยวกับวัสดุ

จากรูปเมื่อเลือก **สร้างรายการชื้อวัสดุ** โปรแกรมจะแสดงหน้าต่างดังรูป

| เร้างรายการช่ | io      |                        |              |              | 194      |       |            |             |   |
|---------------|---------|------------------------|--------------|--------------|----------|-------|------------|-------------|---|
| ผุ้ขอชื่อ     | นายจักร | กล จันทร์เกตุ          |              | <b>หน่วย</b> |          |       |            |             |   |
| อากแผน        |         |                        | • <u>+</u> 2 | งาน/โครงการ  |          |       |            | ••3         |   |
| มีวัตถุประสง  | ก์เพื่อ | ใช้ในการฝึกอบรมพนักงาน |              |              |          | 6     |            | บันทึกแก้ไข |   |
| รหัส          |         |                        | ชื่อวัสดุ    |              | หน่วยนับ | จำนวน | ราคา/หน่วย | รวมเป็นเงิน |   |
|               |         |                        |              |              |          |       |            | 0.00        | ) |
|               |         |                        |              |              |          |       |            |             |   |
|               |         |                        |              |              |          |       |            |             |   |

รูปที่ 21 ลำดับขั้นตอนการสร้างข้อมูล

จากรูป เมื่อใส่ข้อมูล **ผู้ขอซื้อ** แล้ว ควรเลือกหน่วยงานผู้ขอซื้อ ถ้ายังไม่มีในรายการให้เลือก ให้คลิกที่ 뒢 ตาม 🚺 โปรแกรมจะแสดงหน้าต่างสำหรับเพิ่มรายชื่อหน่วย ดังรูป

| รหัส | ชื่อหน่วยย่อย       |  |
|------|---------------------|--|
| 1    | กลุ่มบริหารสินทรัพย |  |
|      |                     |  |
|      |                     |  |
|      |                     |  |
|      |                     |  |
|      |                     |  |
|      |                     |  |
|      |                     |  |
|      |                     |  |
|      |                     |  |
|      |                     |  |

# รูปที่ 22 สร้างรายชื่อหน่วยย่อย

จากรูป ให้ใส่เฉพาะชื่อหน่วยย่อย เนื่องจากรหัสโปรแกรมจะกำหนดเองเพื่อป้องกันการซ้ำซ้อนของรหัสข้อมูล ถ้าต้องการ เพิ่มอีกให้คลิกที่ปุ่ม **เพิ่ม** และถ้าต้องการลบให้คลิกเลือกหน่วยที่ต้องการแล้วคลิกปุ่ม **ลบ** การแก้ไขสามารถแก้ไขได้ที่รายการโดยตรง การเลือกรายชื่อหน่วยให้คลิกที่ชื่อหน่วยที่ต้องการแล้วคลิกปุ่ม **เลือก** โปรแกรมจะปิดหน้าต่างแล้วสร้างรายการและเลือกตามรายชื่อที่ เลือกไว้

กำหนดแผนงานที่ต้องการเบิกโดยเลือกจากรายการ ถ้าไม่มีและต้องการเพิ่มคลิกที่ 主 ตาม 2 โปรแกรมจะแสดง ข้อความดังรูป

| ทย | เชื้อแผนงาน | รายชื่องาน/โครงการ |             |   |
|----|-------------|--------------------|-------------|---|
|    | รหัส        | รายชื่อแผนงาน      | งปม.คงเหลือ | * |
| Ι  |             | บริหารการศึกษา     |             |   |
|    |             |                    |             |   |
|    |             |                    |             |   |
|    |             |                    |             |   |
|    |             |                    |             |   |
|    |             |                    |             |   |
|    |             |                    |             |   |
|    |             |                    |             |   |
|    |             |                    |             |   |
|    |             |                    |             |   |
|    |             |                    |             |   |

รูปที่ 23 หน้าต่างกำหนดรายชื่อแผนงาน

จากรูปใส่ชื่อแผนงานตามที่ต้องการ ถ้ามีงบประมาณคงเหลืออยู่ สามารถใส่ยอดงบประมาณคงเหลือด้วยก็ได้ ถ้าต้องการเพิ่ม ให้คลิกปุ่ม **เพิ่ม** และถ้าต้องการลบให้คลิกปุ่ม **ลบ** การลบรายชื่อแผนงานใด โปรแกรมจะทำการลบรายชื่องาน/โครงการในแผนงานนั้น ด้วย ในหน้าต่างนี้ผู้ใช้สามารถกำหนดรายชื่องาน/โครงการไปพร้อมกันได้โดยคลิกที่แท็ป **รายชื่องาน/โครงการ** โปรแกรมจะแสดง ข้อความดังรูป

| ราย | ชื่อแผนงาน                | รายชื่องาน/โครงก | 115                |             |   |
|-----|---------------------------|------------------|--------------------|-------------|---|
| ราย | เชื่อแผนงา <mark>น</mark> | 1บริหารการส์เ    | าษา                |             | • |
|     | รหัส                      |                  | รายชื่องาน/โครงการ | งปม.คงเหลือ |   |
| Ι   |                           | งานบริหารทั่วไป  |                    |             |   |
|     |                           |                  |                    |             |   |
|     |                           |                  |                    |             |   |
|     |                           |                  |                    |             |   |
|     |                           |                  |                    |             |   |
|     |                           |                  |                    |             |   |
|     |                           |                  |                    |             |   |
|     |                           |                  |                    |             |   |
|     |                           |                  |                    |             |   |
|     |                           |                  |                    |             |   |

รูปที่ 24 หน้าต่างกำหนดรายชื่องาน/โครงการ

จากรูปการสร้างรายชื่องาน/โครงการ ผู้ใช้ต้องระบุแผนงานที่งาน/โครงการนั้นกำกับอยู่ การเลือกแผนงานผู้ใช้สามารถเลือก ได้จากตัวเลือกรายชื่อแผนงานในแท็ปนี้

หลังจากกำหนดชื่อแผนงาน และชื่องาน/โครงการแล้ว ให้ผู้ใช้คลิกเลือกรายการที่ต้องการและคลิกปุ่ม **เลือก** โปรแกรมจะนำ รหัสที่เลือกไปกำหนดในตารางหลัก ถ้าในหน้าต่างหลักได้รายการไม่ตรงกับที่เลือกผู้ใช้อาจต้องเลือกจากรายการในหน้าต่างหลักอีกครั้ง หลังจากกำหนดรายละเอียดเบื้องต้นที่ใช้ในการจัดซื้อวัสดุแล้ว ต่อไปผู้ใช้ต้องเลือกวัสดุที่ทำการจัดซื้อใน 4 จากรูปที่ 21 โดยผู้ใช้คลิกในช่อง **ชื่อวัสดุ** ซึ่งโปรแกรมจะแสดงปุ่ม 🛄 เมื่อคลิกที่ปุ่มนี้ โปรแกรมจะแสดงหน้าต่างให้เลือกวัสดุในทะเบียน ดังรูป

| เสีย เสื้องเวลาวง | 1.5                |           |  |
|-------------------|--------------------|-----------|--|
| ข้อดวาม           | (1เมืองสามธิยาตร์) |           |  |
| รหัสวัสดุ         |                    | ชื่อวัสดุ |  |
| <u> </u>          |                    |           |  |
|                   |                    |           |  |
|                   |                    |           |  |
|                   |                    |           |  |
|                   |                    |           |  |
|                   |                    |           |  |
|                   |                    |           |  |
|                   |                    |           |  |

รูปที่ 25 หน้าต่างเลือกวัสดุที่ต้องการจัดซื้อ

จากรูป ถ้ามีการสร้างรายชื่อวัสดุไว้ก่อนแล้ว โปรแกรมจะแสดงรายชื่อวัสดุให้เลือก โดยคลิกที่รายชื่อวัสดุที่ต้องการแล้วคลิก ปุ่ม **เลือก** ในกรณีที่ไม่มีรายชื่อวัสดุที่ต้องการให้คลิกที่ปุ่ม **เพิ่มใหม่** โปรแกรมจะแสดงข้อความดังรูป

| เพมวลตุ      |                |              |  |
|--------------|----------------|--------------|--|
| ชื่อวัสดุ    | กระดาษ A4 น้ำง | านัก 70 แกรม |  |
| หน่วยนับ     | จิม            |              |  |
| ราคาต่อหน่วย | 65             | บาท          |  |
| จำนวนคงเหลือ |                |              |  |
| ปริมาณต่ำสุด |                |              |  |
|              |                |              |  |
|              |                |              |  |
|              |                |              |  |
|              |                |              |  |
|              |                |              |  |
|              |                |              |  |
|              |                |              |  |
|              |                |              |  |
|              |                |              |  |

#### รูปที่ 26 หน้าต่างสร้างรายชื่อวัสดุ

จากรูปใส่รายละเอียดลงในกรอบรับข้อความแล้วคลิกปุ่ม **บันทึก** โปรแกรมจะบันทึกข้อมูลในทะเบียนและนำรายชื่อวัสดุ ดังกล่าวกลับไปแสดงในหน้าต่างรูปที่ 25 ซึ่งเมื่อผู้ใช้คลิกเลือกชื่อวัสดุและคลิกปุ่ม **เลือก** โปรแกรมจะนำรายละเอียดของวัสดุที่เลือกไป เพิ่มในตารางรายชื่อวัสดุ ดังรูป

| สร้างรายกา  | รชื้อ     |                         |           |             |                |         |            |             |   |
|-------------|-----------|-------------------------|-----------|-------------|----------------|---------|------------|-------------|---|
| ผุ้ขอชื่อ   |           |                         |           | หน่วย       | 1กลุ่มบริหารสิ | นทรัพย์ |            |             |   |
| จากแผน      | 1บริหารเ  | ารสึกษา                 | - +       | งาน/โครงการ | 1งานบริหารทั่  | วไป     |            |             |   |
| มีวัตถุประส | เงค์เพื่อ |                         |           |             |                |         |            | บันทึกแก้ไข |   |
| รหัส        |           |                         | ชื่อวัสดุ |             | หน่วยนับ       | จำนวน   | ราคา/หน่วย | รวมเป็นเงิน |   |
| 1           | กระดา     |                         |           |             |                |         |            |             |   |
|             |           | ⊎д4 แทนก /0 แกรม        |           | Ŧ           | ¥              | 1       | 65.00      | 65.00       | כ |
|             |           | 9 A4 wiyikii 70 liftiyi |           | , Ŧ         | ŝi             |         | 65.00      | 65.00       | 0 |
|             |           | 9 A4 wimin 70 liftin    |           | , Ŧ         | ŝi             |         | 65.00      | 65.00       |   |

รูปที่ 27 หน้าต่างหลักหลังเพิ่มรายชื่อวัสดุ

หลังจากเลือกรายชื่อวัสดุที่ต้องการแล้ว ผู้ใช้สามารถกำหนดจำนวนที่ต้องการซื้อ และราคา/หน่วยของวัสดุ ถ้าต้องการเพิ่ม วัสดุที่ทำการซื้อเพิ่มใหม่ ให้กดแป้นลูกศรลง (�) บนแป้นพิมพ์ โปรแกรมจะสร้างบรรทัดว่างใหม่ให้เพิ่มข้อมูล และมีวิธีปฏิบัติเหมือน การเลือกวัสดุก่อนนี้

เมื่อกำหนดรายชื่อวัสดุและข้อมูลต่าง ๆ ครบถ้วน ให้คลิกปุ่ม **บันทึกแก้ไข** ซึ่งโปรแกรมจะสร้างรายการและบันทึก รายละเอียดเบื้องต้นลงในแฟ้มข้อมูล พร้อมกับจะแสดงรายแท็บที่ใช้สำหรับการกำหนดข้อมูลอื่นที่เกี่ยวข้อง ดังรูปที่ 28

้**หมายเหตุ** หลังจากคลิกปุ่ม **บันทึกแก้ไข** โปรแกรมจะไม่อนุญาตให้แก้ไข เพิ่ม หรือลบ รายชื่อวัสดุที่สร้างไว้เพื่อการจัดซื้อ

| สร้างรายการ  | รชื่อ   | กรรมการตรวจ      | เรับ เ  | บันทึกขออนุมัติชี้เ | 1บเสนอราคา       | หนังสือสั่งชื่อ | ใบตรวจรับพัสต | Ú.           |           |            |             |   |
|--------------|---------|------------------|---------|---------------------|------------------|-----------------|---------------|--------------|-----------|------------|-------------|---|
| ผู้ขอชื่อ    | นาย     | จักรวาล จันทร์เ  | ์เกตุ   |                     |                  |                 | หน่วย         | 1กลุ่มบริหาร | สินทรัพย์ |            | - 🛨         |   |
| จากแผน       | 1เ      | ริหารการศึกษา    |         |                     | - +              |                 | งาน/โครงการ   | 1งานบริหารร  | ทั่วไป    |            | - 🛨         |   |
| มีวัตถุประส  | เงค์เพื | อ ใช้ในการจ่     | จัดทำแ  | อกสารเพื่อการฝึก    | อบรม             |                 |               |              |           |            | บันทึกแก้ไข |   |
| รหัส         |         |                  |         |                     | ชื่อวัสดุ        |                 |               | หน่วยนับ     | จำนวน     | ราคา/หน่วย | รวมเป็นเงิน | ~ |
| 1            | 1       | าระดาษ A4 น้ำเ   | หนัก 7  | 0 แกรม              |                  |                 | 9             | N            | 50        | 67.5       | 3,375.00    | • |
| 2            | 1       | หมึกโรเนียวสีดำ  | เ ตราม้ | 'n                  |                  |                 | ท             | ลอด          | 5         | 250.00     | 1,250.00    | ) |
|              |         |                  |         |                     |                  |                 |               |              |           |            |             | * |
| (รายการวัสดุ | จะไม่   | สามารถเพิ่ม/แก้ไ | ไขได้ เ | มื่อทำการบันทึกร    | รายการวัสดุแล้ว) |                 | VAT           | 0.00 บาท     | รวมเงิน   | 4,625.00 1 | มาท 💽 ปีเ   | ก |

รูปที่ 28 หน้าต่างหลักหลังบันทึกข้อมูลแล้ว

จากรูปผู้ใช้สามารถแก้ไขข้อมูลในส่วนที่เป็นรายละเอียดการจัดซื้อได้แต่ไม่สามารถแก้ไขรายการวัสดุที่ทำการจัดซื้อได้ เมื่อมี การแก้ไขเสร็จแล้วให้คลิกปุ่ม **บันทึกแก้ไข**  การกำหนดรายชื่อผู้ตรวจรับวัสดุ คลิกแท็ป **กรรมการตรวจรับ** โปรแกรมจะแสดงข้อความดังรูป

| สร้างรายการชื่อ | กรรมกา   | รตรวจรับ      | บันทึกขออนุมัติชื่อ ไ | บเสนอราคา ห | นังสือสั่งชื้อ ใบตรวจรับเ | งัสดุ |             |           |            |             |   |
|-----------------|----------|---------------|-----------------------|-------------|---------------------------|-------|-------------|-----------|------------|-------------|---|
| ชื่อกรรมการคน   | เพื่1 น  | ายจักรวาล จัเ | แทร์เกตุ              | ตำแหน่ง     | เจ้าหน้าที่ตรวจรับ        |       | ผู้เชี่ยวชา | ญ (ຄ້າມີ) |            |             |   |
| ชื่อกรรมการคน   | ฑี่ 2    |               |                       | ตำแหน่ง     |                           |       |             |           |            |             |   |
| ชื่อกรรมการคน   | .ที่ 3   |               |                       | ตำแหน่ง     |                           |       |             |           |            |             |   |
| รหัส            |          |               | ชื่อวัเ               | রল্         |                           | ทน    | ่วยนับ      | จำนวน     | ราดา/หน่วย | รวมเป็นเงิน | * |
| 1               | กระดาษ / | A4 น้ำหนัก 7  | 70 แกรม               |             |                           | รีม   |             | 50        | 67.5       | 3,375.00    |   |
| 2               | หมึกโรแม | ียวสีดำ ตราม่ | ň                     |             |                           | หลอด  |             | 5         | 250.00     | 1,250.00    |   |

รูปที่ 29 กำหนดรายชื่อกรรมการตรวจรับวัสดุ

การจัดทำบันทึกเพื่อขออนุมัติ คลิกแท็ป **บันทึกขออนุมัติชื่อ** โปรแกรมจะแสดงข้อความดังรูป

|               |                                                 | -                             |          |       | -          |                 |
|---------------|-------------------------------------------------|-------------------------------|----------|-------|------------|-----------------|
| สร้างรายการ   | ชื้อ กรรมการตรวจรับ บันทึกขออนุมัติชื้อ ใบเสนอร | าคา หนังสือสั่งชื้อ ใบตรวจรับ | ৸য়৽৻    |       |            |                 |
| วันที่ขออนุม่ | ัติ 02/11/2558 💌 จำเป็นต้องใช้ภ                 | ายใน 15 วัน                   |          |       |            |                 |
| เรื่อง        | ขออนุมัติชื้อวัสดุเพื่อใช้ในการฝึกอบรม          |                               |          |       |            |                 |
| เรียน         | ผู้อำนวยการสำนักงานการศึกษาแห่งชาติ             |                               |          |       | 🛛 🚚 พิมา   | ง์บันทึกข้อความ |
| รหัส          | ชื่อวัสดุ                                       |                               | หน่วยนับ | จำนวน | ราคา/หน่วย | รวมเป็นเงิน 🤞   |
| 1             | กระดาษ д4 น้ำหนัก 70 แกรม                       |                               | ซีม      | 50    | 67.5       | 3,375.00        |
| 2             | หมึกโรแโยวสีดำ ตราม้า                           |                               | หลอด     | 5     | 250.00     | 1,250.00        |

รูปที่ 30 กำหนดเลือกรายละเอียดการจัดทำบันทึกขออนุมัติซื้อ

จากรูป การกำหนดวันที่ผู้ใช้สามารถคลิกเลือกจากปฏิทินได้ ซึ่งโปรแกรมจะแสดงปฏิทินดังรูป

| วันที่ขออนุเ | มัติ |      | 02/1      | 1/25     | 558 (      | *        |          |                  | จำเป็น     |
|--------------|------|------|-----------|----------|------------|----------|----------|------------------|------------|
| เรื่อง       | ขอ   | อนุร | 4         | 9        | ৸ঢ়ঀ৾৾৽    | ่กายน    | ı 255    | 8                | ¥          |
| เรียน        | ผู้อ | ำนว  | <u>ຈ.</u> | а.<br>27 | <b>W</b> . | พฤ.      | ମ.       | <b>ấ</b> .<br>21 | <u>อา.</u> |
| รหัส         |      |      | 20        | 3        | 4          | 5        | 50<br>6  | 7                | 8          |
| 1            |      | กระ  | 9<br>16   | 10<br>17 | 11<br>18   | 12<br>19 | 13<br>20 | 14<br>21         | 15<br>22   |
| 2            |      | หมื  | 23<br>30  | 24<br>1  | 25<br>2    | 26<br>3  | 27<br>4  | 28               | 29<br>6    |
|              |      |      |           | Ĉ        | ) To       | day:     | 27/11    | L/25             | 58         |
|              |      | 4    |           |          | ~          |          | ~        |                  |            |

รูปที่ 31 การเลือกปฏิทิน

หลังจากกำหนดข้อมูลเรียบร้อย ผู้ใช้สามารถพิมพ์บันทึกข้อความโดยคลิกปุ่ม **พิมพ์บันทึกข้อความ** 

การจัดทำใบเสนอราคา กรณีที่หน่วยเบิกมีความประสงค์ต้องการจัดทำใบเสนอราคาให้กับผู้ขายด้วยสามารถเลือกแท็ป **ใบ** 

**เสนอราคา** แล้วกำหนดรายละเอียดดังรูป

| สร้างราย | เการชื้อ | กรรมการตรวจรับ บันทึกขออนุมัติชื่อ   | ) ใบเสนอราคา <sub>1</sub> | หนังสือสั่งชื้อ ใบตรวจ• | รับพัสดุ     |          |            |               |
|----------|----------|--------------------------------------|---------------------------|-------------------------|--------------|----------|------------|---------------|
| ผุ้ขาย   | ร้านวั   | สตุไทยทำเป็น                         |                           | วันที่เสนอราคา          | 27/11/2558 💌 | การคำน   | วณภาษี 📃 🗸 | AT 7% (7/107) |
| ที่อยุ่  | 11/1     | 1 หมู่ 1 ต.นครนายก อ.เมืองนครนายก จ. | นครนายก 26000             |                         | ยืนราคา 30   | วัน ส่งม | อบภายใน 1  | .5 วัน        |
| GF       | 111-1    | 11-111                               |                           |                         |              |          | 🛛 🚚 พิม    | พใบเสนอราคา   |
| รหัส     | ৰ        |                                      | ชื่อวัสดุ                 |                         | หน่วยนับ     | จำนวน    | ราคา/หน่วย | รวมเป็นเงิน   |
| 1        |          | กระดาษ A4 น้ำหนัก 70 แกรม            |                           |                         | รีม          | 50       | 67.50      | 3,375.00      |
| 2        |          | หมึกโรแโยวสีดำ ตราม้า                |                           |                         | หลอด         | 5        | 250.00     | 1,250.00      |

#### รูปที่ 32 หน้าต่างรายละเอียดใบเสนอราคา

จากรูป กรณีที่ต้องการบันทึกรายชื่อผู้ขายรายนี้ไว้เพื่อใช้ในคราวต่อไปหรือเลือกรายชื่อผู้ขายจากทะเบียนรายชื่อที่สร้างไว้ ก่อนหน้านี้โดยคลิกที่ 🔳 โปรแกรมจะแสดงรายชื่อผู้ขายให้เลือกดังรูป

| 578- | งข้อมูลตาม | 1ตามรหัส/ลำดับ          | •            |   |
|------|------------|-------------------------|--------------|---|
| ข้อร | เวาม       |                         |              | T |
|      | รหัส       | ชื่อบริษัท/ห้าง/ร้านก้า | ชื่อเจ้าของ  |   |
|      | 1          | รานวสดุไทยทาเปน         | นายวสตุ ทามอ |   |
|      |            |                         |              |   |
|      |            |                         |              |   |
|      |            |                         |              |   |
|      |            |                         |              |   |

รูปที่ 33 หน้าต่างทะเบียนรายชื่อผู้ขาย

จากรูป คลิกเลือกชื่อบริษัท/ห้าง/ร้านค้าที่ต้องการ แล้วคลิกปุ่ม **เลือก** โปรแกรมจะนำรายละเอียดไปบันทึกในหน้าต่างตาม

รูปที่ 32 แต่ถ้าต้องการเพิ่มผู้ขายรายใหม่ให้คลิกปุ่ม **เพิ่มใหม่** โปรแกรมจะแสดงข้อความบันทึกรายละเอียดดังรูป

| งพระเอกอุเล็ก เอ           | 5MN                         |               |             |  |
|----------------------------|-----------------------------|---------------|-------------|--|
| ชื่อ <mark>บริษัท</mark>   | ร้านวัสดุไทยทำเป็น          |               |             |  |
| ชื่อ <mark>เจ้า</mark> ของ | <mark>นายวัสดุ ทำมือ</mark> |               |             |  |
| ที่ตั้ง                    | 11/11 หมู่ 1                | ต่ำบล         | นครนายก     |  |
| อำ <mark>เ</mark> ภอ       | เมืองนครนายก                | จังหวัด       | นครนายก     |  |
| รหัสไปรษณีย่               | 26000                       | ์<br>โทรศัพท์ | 037-111111  |  |
| ลขผู้เสียภาษี              | 1234567890123               | รหัส GF       | 111-111-111 |  |
| ลขประชาชน                  | 1234567890123               |               |             |  |
| ส <b>้าแหน</b> ่ง          | เจ้าของร้านวัสดุไทยทำเป็น   | i i           |             |  |
| ประเภท                     | 1นิติบุคคล                  | +             |             |  |
|                            | 1. นิติบุกกา                |               |             |  |
|                            | 2บุคคลธรรมดา                |               |             |  |
|                            |                             |               |             |  |
|                            |                             |               |             |  |
|                            |                             |               |             |  |

รูปที่ 34 หน้าต่างบันทึกรายละเอียดผู้ขาย

จากรูปใส่รายละเอียดที่เกี่ยวข้องกับผู้ขายในกรอบรับข้อมูล สำหรับ **ประเภท** ให้เลือกว่าผู้ขายรายนี้เป็น นิติบุคคล หรือ บุคคลธรรมดา เนื่องจากมีสูตรในการตรวจสอบภาษีหัก ณ ที่จ่ายต่างกัน จากนั้นให้คลิกปุ่ม **บันทึก** โปรแกรมจะสร้างรายชื่อและ กลับไปหน้าต่างตามรูปที่ 33 เพื่อให้เลือกรายชื่อผู้ขายต่อไป จากรูปที่ 32 ถ้าผู้ขายรายที่เลือกมีการคำนวณภาษี VAT ให้คลิกทำเครื่องหมายหน้า **VAT 7% (7/107)** กรณีที่มีการ เปลี่ยนแปลงอัตราภาษี ให้กำหนดอัตราใหม่ตามรูปที่ 9 และเมื่อกำหนดข้อมูลทั้งหมดเสร็จแล้ว ถ้าต้องการพิมพ์ใบเสนอราคาให้คลิกที่ ปุ่ม **พิมพ์ใบเสนอราคา** 

การจัดทำหนังสือสั่งซื้อ ให้คลิกที่แท็ป **หนังสือสั่งซื้อ** โปรแกรมจะแสดงข้อความดังรูป

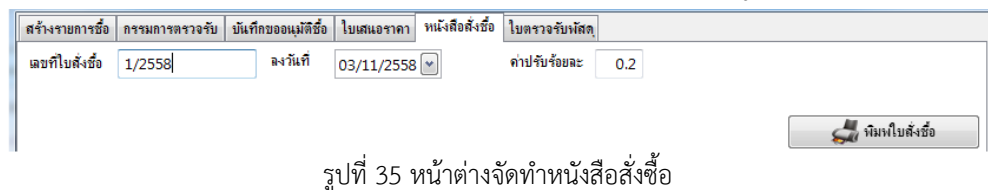

จากรูป ให้ใส่เลขที่ใบสั่งซื้อ วันที่ ค่าปรับ แล้วคลิกปุ่ม พิมพ์ใบสั่งซื้อ

การจัดทำเอกสารตรวจรับวัสดุ ให้คลิกที่แท็ป **ใบตรวจรับพัสดุ** โปรแกรมจะแสดงข้อความดังรูป

| - |                  |                       |                 |            |         |               |                  |                    |              |           |                   |
|---|------------------|-----------------------|-----------------|------------|---------|---------------|------------------|--------------------|--------------|-----------|-------------------|
|   | สร้างรายการชื่อ  | กรรมการตรวจรับ        | บันทึกขออนุมั   | ดิชื้อ ใบเ | สนอราคา | หนังสือสั่งร่ | รื่อ ใบตรวจรับ   | খাঁৱল্             |              |           |                   |
|   | วันที่ตรวจรับ    | 06/11/2558 💌          | ถูกต้อง         | 2          | รายการ  | ร ไม่ถูกต้อง  | 0 ราย            | เการ ครบกำหนด      | 09/11/2558 💌 | ส่งมอบ    | 06/11/2558 💌      |
| l | เลขใบส่งของ      | N0001                 | <b>เ</b> ล่มที่ | 1          |         | ลงวันที่      | 06/11/255        | в 💌                |              |           |                   |
| I | ชื่อผู้สำรองจ่าย |                       |                 |            | (กรณ์ส  | การองจ่ายให้ร | ะบุชื่อ และว่างไ | ว้ไม่ได้สำรองจ่าย) |              | <b></b>   | , พิมพ์เอกสาร     |
|   | รหัส             |                       |                 | ชื่อวัสร   | ļ.      |               |                  | หน่วยนับ           | จำนวน        | บันทึก    | วัสดุเข้าทะเบียน  |
|   | 1                | กระดาษ A4 น้ำหนัก 7   | 70 แกรม         |            |         |               |                  | ซึม                | 50           | พื่มฟไ    | าตรวจรับ          |
|   | 2                | หมึกโรเนียวสีดำ ตราม่ | ň               |            |         |               |                  | หลอด               | 5            | เมืองเป็น | นั้งสือรับรองกาษี |
|   |                  |                       |                 |            |         |               |                  |                    |              | พิมพ์ง    | บหน้าใบสำคัญ      |

รูปที่ 36 หน้าต่างจัดทำใบตรวจรับพัสดุ

จากรูป ให้ใส่รายละเอียดข้อมูลต่าง ๆ ให้ครบถ้วน กรณีมีการสำรองการจ่ายเงินไปก่อนหน้าให้ใส่ชื่อผู้สำรองจ่ายเงินด้วย จากนั้นคลิกปุ่ม **พิมพ์เอกสาร** ซึ่งในปุ่มนี้โปรแกรมมีตัวเลือกสำหรับการทำงานดังนี้

**บันทึกวัสดุเข้าทะเบียน** เป็นการนำรายชื่อวัสดุที่ดำเนินการจัดซื้อในครั้งนี้บันทึกในทะเบียนวัสดุที่เกี่ยวข้อง ซึ่งการบันทึก วัสดุในทะเบียนสามารถบันทึกได้เพียงครั้งเดียวโปรแกรมจะไม่อนุญาตให้มีการบันทึกซ้ำเพื่อป้องกันความผิดพลาด ในการบันทึก ทะเบียนวัสดุโปรแกรมจะทำการบันทึกการใช้จ่ายงบประมาณในทะเบียนคุมงบประมาณให้ด้วย ดังนั้น จึงควรตรวจสอบยอดคงเหลือ ในทะเบียนคุมงบประมาณก่อนการบันทึกมิฉะนั้นอาจมียอดคงเหลือของงบประมาณที่เกี่ยวข้องติดลบได้

การพิมพ์เอกสาร ประกอบด้วย **พิมพ์ใบตรวจรับ พิมพ์หนังสือรับรองภาษี** และ **พิมพ์งบหน้าใบสำคัญ** ในรายการพิมพ์ สามารถพิมพ์ได้ตลอดเวลาถึงแม้มีการบันทึกวัสดุเข้าทะเบียนแล้วหรือยังไม่มีการบันทึกก็ตาม

### การเบิกวัสดุ

จากหน้าต่างหลักของโปรแกรมในรูปที่ 20 ปุ่ม **เพิ่มรายการ** ตัวเลือก **สร้างรายการเบิกวัสดุ** โปรแกรมจะแสดงข้อความดัง

รูป

| ผู้ขอเมิก                   | นายจักรวาล <mark>จันทร์เ</mark> กตุ       | ตำแหน่ง      | เจ้าห | เน้าที่ฝึกอบรม             |              |        |             |   |
|-----------------------------|-------------------------------------------|--------------|-------|----------------------------|--------------|--------|-------------|---|
| หน่ <mark>วยผู้เบ</mark> ิก | <ol> <li>1กลุ่มบริหารสินทรัพย์</li> </ol> | วันที่ขอเบิก | 11/   | 11/2558 💌                  | เลขที่ไบเบิก | ໃນເນົ  | ักที่ 1     |   |
| พื่อใช้ใน                   | การฝึกอบรมพแักงาน                         |              |       | ผู้รับแทน (ถ้าม <b>ี</b> ) |              |        |             |   |
| รหัส                        | ชื่อวัสดุ                                 |              |       | <mark>หน่วยนับ</mark>      | จำนวนในท     | ะเบียน | จำนวนขอเบิก | Ĩ |
| 1                           | กระดาษ A4 น้ำหนัก 70 แกรม                 |              |       | รีม                        | 50           |        | 30          |   |
| 2                           | หมึกโรแโยวสีดำ ตราม้า                     |              |       | หลอด                       | 5            |        | 1           |   |
|                             |                                           |              |       |                            |              |        |             |   |
|                             |                                           |              |       |                            |              |        |             |   |

รูปที่ 37 หน้าต่างสร้างรายการเบิกวัสดุ

จากรูป ให้กำหนดรายละเอียดข้อมูลตามกรอบรับข้อมูลให้ครบ สำหรับกรณีที่ไม่มีผู้รับแทน ให้ปล่อยว่างไว้ ในการกำหนด รายชื่อวัสดุมีขั้นตอนและการปฏิบัติเช่นเดียวกับการซื้อวัสดุ จากนั้นคลิกปุ่ม **บันทึก** เพื่อให้โปรแกรมบันทึกการเบิกวัสดุในทะเบียน ต่อไป และสามารถพิมพ์ใบเบิกวัสดุโดยคลิกที่ปุ่ม **พิมพ์** 

### การบันทึกงบประมาณ

ด้วยโปรแกรมนี้มีทะเบียนคุมเงินงบประมาณขนาดเล็กไว้เพื่อใช้ประโยชน์ในการตรวจสอบการขออนุมัติซื้อวัสดุอยู่ด้วย จึง จำเป็นต้องมีหน้าต่างสำหรับการจัดการเกี่ยวกับเงินงบประมาณ จากหน้าต่างหลักในรูปที่ 7 เมื่อคลิกแท็ป **ทะเบียนคุมเงินงบประมาณ** โปรแกรมจะแสดงข้อความดังรูป

| .รหัสวัสด/ครภัณาเ์ 👻 | รายการวัสดุ                                      |                      |                    |      |       |                                     |   |
|----------------------|--------------------------------------------------|----------------------|--------------------|------|-------|-------------------------------------|---|
| 0.000                | ทะเบียนวัสดุ                                     | รายการรับ-จ่ายวัสดุ  | ทะเบียนคุมงบประมาณ |      |       |                                     |   |
| TUSTING              | <u>ทะเบียนแผน</u> ง                              | กน                   |                    |      |       |                                     |   |
|                      | าหัส                                             |                      | ชื่อแผนงาน         |      |       | <b>ค</b> งเหล <b>ื</b> อ            |   |
|                      |                                                  |                      |                    |      |       |                                     |   |
|                      |                                                  |                      |                    |      |       |                                     |   |
|                      |                                                  |                      |                    |      |       |                                     |   |
|                      | <u>ทะเบียนงาน/</u>                               | โครงการ              |                    |      |       |                                     |   |
|                      | าหัส                                             |                      | ชื่องาน/โครงการ    |      |       | คงเหลือ                             | 1 |
|                      | 120000                                           |                      |                    |      |       |                                     | _ |
|                      |                                                  |                      |                    |      |       |                                     |   |
|                      |                                                  |                      |                    |      |       |                                     |   |
|                      | รายการเงินงบ                                     | เประมาณ              |                    |      |       |                                     |   |
|                      | รายการเงินงบ<br>วันที่                           | ประมาณ ,-<br>เอกสาช  | สายการ             | ขึ   | จำย   | คงเหลือ                             |   |
|                      | รายการเงินงบ<br>วันที่                           | เประมาณ ,-<br>เอกสาช | สายการ             | ขับ  | จาย   | คงเหลือ                             |   |
|                      | <ul> <li>รายการเงินงระ</li> <li>วันที</li> </ul> | เประมาณ ,-<br>เอกสาช | รายการ             | ซับ  | จำย   | คงเทลือ                             |   |
|                      | รายการเงินงบ<br>วันที่                           | ประมาณ ,-<br>เอกสาช  | รายการ             | รับ  | จ้าย  | คงเหลือ                             |   |
|                      | รายการเงินงา<br>วันที่                           | เประมาณ<br>เอกสาช    | รายการ             | จับ  | จ้าย  | คงเหลือ                             |   |
|                      | รายการเงินงร<br>วันที่<br>>                      | เประมาณ<br>เอกสาช    | รายการ             | - Ťu | 111 T | - คงเหลือ<br>อาษเงหล่ <b>จะ</b> มาล | 1 |

รูปที่ 38 หน้าต่างทะเบียนคุมเงินงบประมาณ

จากรูป โปรแกรมเตรียมการสำหรับการบันทึกการเบิกจ่ายเงินงบประมาณที่นอกเหนือจากการดำเนินการเกี่ยวกับซื้อวัสดุ เช่น การเบิกเงินเพื่อใช้ในเดินทางไปราชการ หรืออื่น ๆ สำหรับรายการใดที่เกี่ยวกับการซื้อวัสดุและถูกดำเนินการภายในโปรแกรม เมื่อ มีการบันทึกเข้าทะเบียนโปรแกรมจะทำการลดยอดงบประมาณในทะเบียนเอง ซึ่งอาจทำให้ยอดงบประมาณติดลบได้ ดังนั้น จึงมีความ จำเป็นต้องการดำเนินการบันทึกรับจัดสรรเงินงบประมาณเสียก่อน จากรูปคลิกปุ่ม **รับ/จ่ายงบประมาณอื่น** โปรแกรมจะแสดง ข้อความดังรูป

|                      | 1บริหารการศึกษา         | 🔹 🛄 งาน/โครงการ  | 1งานบริหารทั่วไป ◄ |
|----------------------|-------------------------|------------------|--------------------|
| วันที่               | 01/10/2558 💌            | ที่เอกสาร        | บร.1/2558          |
| จำนวนเงิน            | 25000                   | บาท              |                    |
| ก่ำอธิบาย            | รับจัดสรรงบประมาณ       |                  |                    |
| <mark>ประเภทร</mark> | ายการ                   |                  |                    |
| 🧿 รับจัดส            | tรร/รับ <b>จึ</b> นเงิน | 🔘 จ่ายเป็นค่าใช้ | ้จ่ายอื่น          |

รูปที่ 39 หน้าต่างบันทึกรับ/จ่ายเงินงบประมาณอื่น

จากรูป ในกรณีที่ยังไม่มีการสร้างรายชื่อแผนงาน และงาน/โครงการ ผู้ใช้สามารถเพิ่ม ลบ แก้ไขรายชื่อแผนงาน และงาน/ โครงการได้ โดยคลิกที่ 🔲 โปรแกรมจะแสดงหน้าดังในรูป 23 และ 24 ตามลำดับ จากนั้นให้บันทึกข้อความให้ครบ สำหรับ **ประเภท** รายการ ให้เลือกว่าเป็นการ**รับจัดสรร/รับคืนเงิน** หรือ**จ่ายเป็นค่าใช้จ่ายอื่น** จากนั้นคลิกปุ่ม **บันทึก** 

| <u>ชื่อแผนงาน คงเหลือ</u><br>ริหารการศึกษา 6,800.00<br>การ<br><u>ชื่องาน/โครงการ คงเหลือ</u> 4<br>แบจิหารทั่วไป 6,800.00                                                                                                    |
|----------------------------------------------------------------------------------------------------|
| ริหารการศึกษา 6,800.00<br>การ<br><u>ชื่องาน/โครงการ คงเหลือ</u><br>แบริหารทั่วไป 6,800.00                                                                                                    |
| การ<br>ชื่องาน/โครงการ คงเหลือ<br>แบริหารทั่วไป 6,800.00                                                                                                    |
| การ<br>ชื่องาน/โครงการ คงเหลือ -<br>แบริหารทั่วไป 6,800.00                                                                                                    |
| การ<br>ชื่องาน/โครงการ คงเหลือ -<br>แบริหารทั่วไป 6,800.00                                                                                                    |
| ทาร<br>ชื่องาน/โครงการ คงเหลือ<br>แบริหารทั่วไป 6,800.00                                                                                                    |
| นบริหารทั่วไป 6,800.00                                                                                                    |
| นบรหารทว เป 6,800.00                                                                                                    |
|                                                                                                    |
| มาณ                                                                                                    |
| เอกสาร รายการ รับ จ่าย คงเหลือ                                                                                                    |
| <b>เอกสาร รายการ รับ จำย คงเหลือ</b><br>เรา 1/2558 รับจัดสรรษนีแงบประมาณ 25,000,00 25,000,00                                                                                                    |
| <b>เอกสาร รายการ รับ จ่าย คงเหลือ</b><br>ปร 1/2558 รับจัดสรรเงินงบประมาณ 25,000,00 25,000,00<br>1. บันทึกขอชื่อวิสจโดย แบบจักรวาล จันทร์เกล 3,200,00 3,200,00                                                                                                 |
| <u>เอกสาร รายการ รับ จ่าย คงเหลือ</u><br>มร 1/2558 รับจัดสรรนงินงบประมาณ 25,000,00 25,000,00<br>N0001-1 บันทึกขอซื้อวัสดุโดย นายจักรวาล จันทร์เกตุ 3,200,00 21,800,00<br>มย 1/2558 นายจักรวาล จันทร์เกตุ ยืมเงินเทื่อใช้ในการฝึกอบรม 15,000,00 6,800,00       |
| <b>เอกสาร</b> รายการ รับ จำย คงเหลือ<br>ปร 1/2558 รับจัดสรรษมีแงบประมาณ 25,000.00 25,000.00<br>N0001-1 บันทึกขอซื้อวัสดุโดย นายจักรวาล จันทร์เกตุ 3,200.00 21,800.00<br>ปข 1/2558 นายจักรวาล จันทร์เกตุ บัมเงินเหือใช้ในการฝึกอบรม 15,000.00 6,800.00         |
| <mark>เอกสาร รายการ รับ จ่าย คงเหลือ</mark><br>มร 1/2558 รับจัดสรรษมีแงบประมาณ 25,000.00 25,000.00<br>N0001-1 บันทึกขอซื้อวัสดุโดย นายจักรวาล จันทร์เกตุ 3,200.00 21,800.00<br>มย 1/2558 นายจักรวาล จันทร์เกตุ ยีมเงินเพื่อใช้ในการมีกอบรม 15,000.00 6,800.00 |
| มาณ                                                                                                    |

รูปที่ 40 ตัวอย่างทะเบียนคุมเงินงบประมาณ

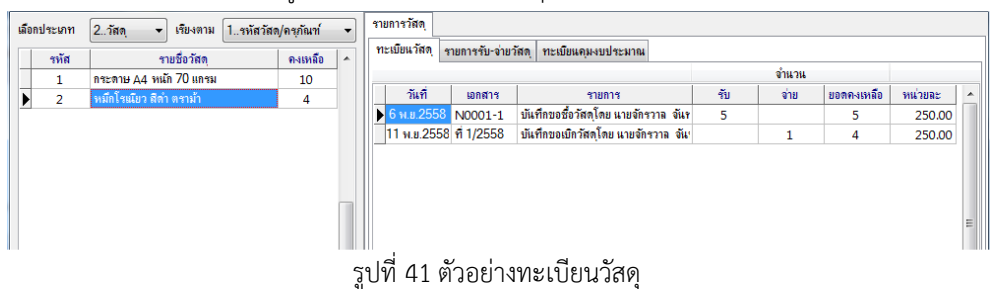

จากรูป ผู้ใช้สามารถเลือกดูรายการรับ-จ่ายวัสดุแต่ละรายการได้ โดยคลิกที่ชื่อวัสดุด้านซ้ายของหน้าต่าง โปรแกรมจะแสดง รายละเอียดของวัสดุที่เลือก

### การดำเนินการเกี่ยวกับครุภัณฑ์

้จากหน้าต่างหลักในรูปที่ 19 เมื่อเลือกประเภทเป็น **2..ครุภัณฑ์** โปรแกรมจะแสดงข้อความ ดังรูป

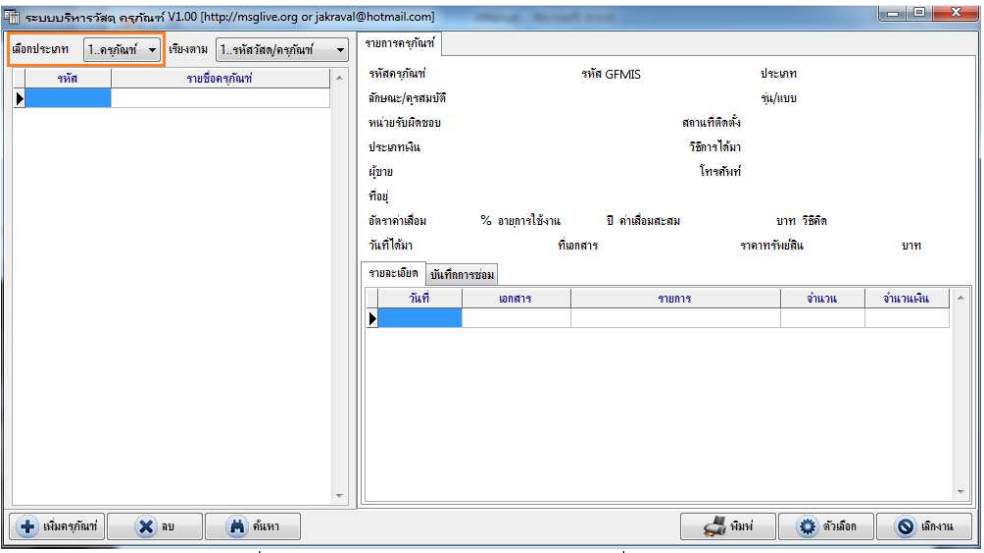

รูปที่ 42 หน้าต่างหลักสำหรับการจัดการเกี่ยวกับครุภัณฑ์

เมื่อคลิกปุ่ม **เพิ่มครุภัณฑ์** โปรแกรมจะแสดงตัวเลือก ดังรูป

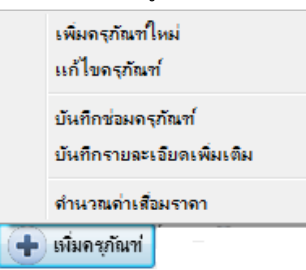

รูปที่ 43 ตัวเลือกหลักในการทำงานของโปรแกรมเฉพาะส่วนที่เกี่ยวข้องกับครุภัณฑ์

จากรูปเมื่อคลิกตัวเลือก **เพิ่มครุภัณฑ์ใหม่** โปรแกรมจะแสดงข้อความดังรูป

| ประเภท                | 2 <b>ด</b> รุกั | ณฑ์ยานพาหนะแร 👻              | รหัสครุภัณฑ่              | 1001-001-       | -0001/55     | GFMIS                  | 10000      | 0111222    |     |
|-----------------------|-----------------|------------------------------|---------------------------|-----------------|--------------|------------------------|------------|------------|-----|
| คุณลักษณะ/ชื่อ        | รถจักระ         | บานยนต์ ทะเบียน กขล          | -123 แข.                  |                 | 9            | น/แบบ                  | Honda      | a 100CC.   |     |
| สถานที่ติดตั้ง        | สำนักกา         | ารศึกษา <mark>พื้นที่</mark> |                           |                 | หน่วยรับผิดร | รอบ 2                  | กลุ่มงานจา | กาจๆและเ • | •   |
| ชื่อผู้ขาย            | บริษัท (        | Honda สาขานครนาเ             | ยก จำกัด                  |                 | โทรศัพ       | ท่                     | 037-22     | 22222      |     |
| ที่อยุ่               | ต.แครเ          | เายก อ.เมืองนครนายก          | จ.นครนายก 26              | 000             |              |                        |            |            |     |
| ประเภทเงิน            | 1เงินง          | <mark>บประมาณ</mark>         | •                         | การได้มา [1     | 1ตกลงราคา    |                        | ,          |            |     |
| ที่เอกสาร             | 31020           | 001                          | วันที่ได้มา               | 30/10/255       | 8 💌          |                        |            |            |     |
| จำนวนชุด              | 1               |                              | ราคาต่อชุด                | 35,50           | 00           | ราคารว                 | ม          | 35,500     | บาท |
| อัตราค่าเสื่อม        | 20              | % (ไม่คิดใส่ 0%)             | <mark>วิธ</mark> ีคำนวณ   | 0ใช้อัตราค่า    | าเสื่อม 👻    | อายุการ <sup>ู</sup> ่ | ไข้งาน     | 5          | ป   |
| ดำอ <del>ธิ</del> บาย | รถจักระ         | บานยนต์ ขนาด 100C(           | C Honda <mark>สีแต</mark> | ง เลขเครื่อง EE | E-1001 เลข   | ทาะเบียน ก             | ขค-123 เ   | เย.        |     |

รูปที่ 44 หน้าต่างเพิ่มและแก้ไขรายละเอียดครุภัณฑ์

จากรูป มีตัวเลือกในการกำหนดข้อมูลเพิ่มเติมดังนี้

|     | ประเภท       | ı 2      | 2ครุภัณฑ์ขานพาหนะแเ 👻 | ſ |
|-----|--------------|----------|-----------------------|---|
| ¥   | หน่วยรับผิดข | เอบ 2เ   | กลุ่มงานจราจรและะ 🔻 🛄 | ſ |
| ประ | ะเภทเงิน     | 1เงินงบ  | เประมาณ 🔻             | L |
|     |              | 1เงินงบ  | ประมาณ                |   |
|     |              | 2เงินแอ  | กงบประมาณ             |   |
|     |              | 3เงินบริ | จาก/เงินช่วยเหลือ     |   |
|     |              | 4อื่น ๆ  |                       |   |
|     | การได้มา     | 1ตกลง    | ราคา 🔻                | L |
|     |              | 1ตกลง    | ราคา                  |   |
|     |              | 2สอบร    | าคา                   |   |
|     |              | 3ประก    | วตราคา                |   |
|     |              | 4วิธีพิต | <b>ក</b> ម            |   |
|     |              | 5รับบรื  | ้จาด                  |   |
|     | วิธีก้       | ำนวณ     | 0ใช้อัตราก่าเสื่อม 🔫  | ſ |
|     |              |          | 0ใช้อัตราก่าเสื่อม    | , |
|     |              |          | 1เส้นตรง              | ( |
|     |              |          | 2ผลรวมจำนวนปี         | ຳ |
|     |              |          | 3ยอดลดลงทวิคุณ        | 6 |

เลือกประเภทของครุภัณฑ์ สามารถกำหนดรายการเพิ่มเติมได้จากรูปที่ 11 เลือกหน่วยงานที่รับผิดชอบครุภัณฑ์ สามารถเพิ่มเติมได้จากรูปที่ 22 หรือคลิกที่ 🔜 เลือกประเภทเงินที่ใช้ในการซื้อครุภัณฑ์ สามารถกำหนดเพิ่มเติมจากรูปที่ 12

เลือกวิธีการได้มา สามารถกำหนดเพิ่มเติมจากรูปที่ 10

กำหนดวิธีการคำนวณค่าเสื่อมราคาประจำปี ซึ่งในแต่ละวิธีมีสูตรการคำนวณที่ต่างกัน (ผู้ใช้ไม่สามารถเพิ่มวิธีการคำนวณค่าเสื่อมราคาได้เองต้องมีการแก้ไขบรรจุสูตรคำนวณไว้ ในโปรแกรมเท่านั้น)

หลังจากกำหนดข้อมูลเสร็จแล้วให้คลิกปุ่ม **บันทึก** 

การแก้ไขรายละเอียดเกี่ยวกับครุภัณฑ์สามารถใช้เม้าส์ดับเบิ้ลคลิกที่ชื่อครุภัณฑ์ในตาราง หรือคลิกปุ่ม **เพิ่มครุภัณฑ์** และ เลือกตัวเลือก **แก้ไขครุภัณฑ์** ซึ่งมีรายละเอียดดังรูปที่ 44

**บันทึกซ่อมครุภัณฑ์** การซ่อมครุภัณฑ์สามารถบันทึกได้โดยเลือกครุภัณฑ์ที่ต้องการบันทึก แล้วคลิกปุ่ม **เพิ่มครุภัณฑ์** และ เลือกตัวเลือก **บันทึกซ่อมครุภัณฑ์** โปรแกรมจะแสดงข้อความดังรูป

| ชื่อครุภัณฑ่ | 1001-001-0001/55*       | เจ้กรยานยนต์            | ทะเบียน กขค-123 นย.      |  |
|--------------|-------------------------|-------------------------|--------------------------|--|
| วันที่       | 02/11/2558              | <mark>ที่</mark> เอกสาร | <del>ใบช่อม 1/2558</del> |  |
| รายการช่อม   | เปลี่ยนแบตเตอรี่        |                         |                          |  |
| จำนวนเงิน    | 550                     | บาท                     |                          |  |
| ทมายเทต      | แบตเตอร์เสื่อมชาร์จไฟไม | เข้า                    |                          |  |

รูปที่ 45 หน้าต่างบันทึกการซ่อมครุภัณฑ์

้จากรูป เมื่อกำหนดข้อมูลเสร็จแล้วคลิกปุ่ม **บันทึก** โปรแกรมจะบันทึกข้อมูลเปิดแท็ปบันทึกรายละเอียดการซ่อมครุภัณฑ์ ดัง

| รหัสครภัณฑ่      | 1001-001-0001/55        | รทัส GEMIS       | 100000111222   | ประเภท 2คร       | ะกัณฑ์ขานพาหนะแ   | และขเ |
|------------------|-------------------------|------------------|----------------|------------------|-------------------|-------|
| ลักษณะ/ดูรสมบัตี | <br>รถจักรยานยนต์ ทะเบื | ยน กขค-123 แย.   |                | ชุ่น/แบบ Hon     | da 100CC.         |       |
| หน่วยรับผิดชอบ   | 2กลุ่มงานจราจรและ       | เขานพาหนะ        | สถานที่ติดตั้ง | สำนักการศึกษาพื่ | นที่              |       |
| ประเภทเงิน       | 1เงินงบประมาณ           |                  | วิธีการได้มา   | 1ตกลงราคา        |                   |       |
| ผู้ขาย บริษัท⊢   | ionda สาขานครนายก จำ    | ากัด             | โทรศัพท์       | 037-222222       |                   |       |
| ที่อยู่ ต.นครน   | ายก อ.เมืองนครนายก จ.นเ | กรนายก 26000     |                |                  |                   |       |
| อัตราค่าเสื่อม   | 20 % อายุการใช้งาเ      | เ 5 ปีค่าเสื่อ:  | มสะสม          | บาท วิชิลิต      | 0ใช้อัตราค่าเสี่ย | อม    |
| วันที่ได้มา 30   | ต.ค.2558                | ที่เอกสาร 31020  | 001 ສາ         | กาทรัพย์สิน      | 35,500.00 บา      | 191   |
| รายละเอียด บัน   | ทึกการช่อม 🚄 🗕          | _                |                |                  |                   |       |
| วันที่           | เอกสาร                  | รา               | ยการ           | จำนวนเงิน        | หมายเหตุ          | *     |
| ▶ 2 พ.ย.2558     | ใบช่อม 1/2558           | เปลี่ยนแบตเตอรี่ |                | 550.00           | แบตเตอรี่เสื่อมชา |       |
|                  |                         |                  |                |                  |                   |       |
|                  |                         |                  |                |                  |                   |       |
|                  |                         | υ                | a 1            | e 6              |                   |       |
|                  | รปที่ 46                | แสดงการบัน       | เทกการซอมคระ   | กณฑ              |                   |       |

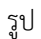

การบันทึกรายละเอียดอื่นเพิ่มเติมสำหรับครุภัณฑ์ที่เลือก สามารถดำเนินการได้โดยคลิกที่ปุ่ม **เพิ่มครุภัณฑ์** และตัวเลือก

**บันทึกรายละเอียดเพิ่มเติม** โปรแกรมจะแสดงข้อความดังรูป

| กันที่                   | 28/11/2558 💓                    | ที่เอกสาร             | 5                  |  |
|--------------------------|---------------------------------|-----------------------|--------------------|--|
| ก <mark>่านวนเงิน</mark> | 0                               | ยาท (ไม่มีให้ว่างไว้เ | ารือใส่ 0 (ศุนย์)) |  |
| รายการ                   | แต่งตั้งนายสัญญา <del>ท</del> อ | อแสง เป็นผู้รับผิดชอ  | บ                  |  |

รูปที่ 47 หน้าต่างบันทึกรายละเอียดเพิ่มเติมของครุภัณฑ์

ในวันสิ้นปีงบประมาณของทุกปีจะต้องมีการคำนวณค่าเสื่อมราคาให้กับครุภัณฑ์ที่บันทึก จากหน้าต่างหลักคลิกปุ่ม **เพิ่ม ครุภัณฑ์** และตัวเลือก **คำนวณค่าเสื่อมราคา** โปรแกรมจะแสดงข้อความดังรูป

| ันที่ดำเ | แวณค่าเสื่อมราคาประจำปี                | 30/09/2559 💌             | ดำนวณ               |             |       |          |               |      |
|----------|----------------------------------------|--------------------------|---------------------|-------------|-------|----------|---------------|------|
| รหัส     | ชื่อครุภ                               | iัณฑ์                    | ตั้งแต่วันที่       | ถึงวันที่   | ปีที่ | ระยะเวลา | ด่าเสื่อมราคา |      |
| 1        | รถจักรยานยนต์ <mark>ทะเบ</mark> ียน กร | ขค-123 <mark>แ</mark> ข. | 30 <b>ต.ค.</b> 2558 | 30 ก.ย.2559 | 1     | 337 วัน  | 6,555.34      |      |
| 2        | อาคารสำนักงาน 2 ชั้น                   |                          | 1 ม.ค.2559          | 30 n.u.2559 | 1     | 9 เดือน  | 225,000.00    | 1000 |
| 3        | โรงจอดรถ                               |                          | 1 ต.ค.2558          | 30 n.u.2559 | 2     | 1 0      | 30,000.00     |      |
|          |                                        |                          |                     |             |       |          |               |      |
|          |                                        |                          |                     |             |       |          |               |      |

รูปที่ 48 หน้าต่างคำนวณค่าเสื่อมราคา

จากรูป ให้ผู้ใช้กำหนดวันที่ที่ต้องการคำนวณค่าเสื่อมราคาซึ่งปกติมักเป็นวันที่ 30 เดือนกันยายนของทุกปี จากนั้นคลิกปุ่ม คำนวณ โปรแกรมจะแสดงผลการคำนวณตามข้อกำหนดวิธีคิดค่าเสื่อมราคาของครุภัณฑ์แต่ละครุภัณฑ์ ดังตัวอย่างในรูปที่ 48 ซึ่งผู้ใช้

สามารถพิมพ์ผลการคำนวณ และ/หรือ บันทึกข้อมูลในทะเบียนครุภัณฑ์

### การพิมพ์ข้อมูล

การดำเนินการแต่ละรายการจะมีการสั่งพิมพ์เอกสารที่เกี่ยวข้อง และเมื่อสั่งพิมพ์โปรแกรมจะสร้างแบบพิมพ์บนจอภาพ เพื่อให้ผู้ใช้ตรวจดูความถูกต้องของเอกสารก่อนการพิมพ์ โดยจะมีข้อความดังรูป

|                                    | ใบเบิกพั                                                                                                    | ัสดุ                                                             | ເຄ                                               | ขที่ 1/2558                             |
|------------------------------------|----------------------------------------------------------------------------------------------------|------------------------------------------------------------------|--------------------------------------------------|-----------------------------------------|
|                                    | สำนักงานพื้นที่การศึกษา สำนักงา                                                                                 | -<br>เนคณะกรรมการการศึกษา                                        |                                                  |                                         |
|                                    |                                                                                                    |                                                                  |                                                  |                                         |
|                                    |                                                                                                    | วันที่ 11 พฤ <mark>ศ</mark> จิกายน 255                           | 58                                               |                                         |
|                                    | ด้วย นายจักรวาล จันทร์เกตุ หน่วย กลุ่มบริหารสินทรัพย์                                                           | วันที่ 11 พฤศจิกายน 25!<br>ได้ขอเบิกพัสดุ จำนวน 2                | 58<br>รายการ เพื่อใช้ไ                           | ในขออนุมัติเบิกวัสดุ                    |
| เพื่อการ                           | ด้วย นายจักรวาล จันทร์เกตุ หน่วย กลุ่มบริหารสินทรัพย์<br>จัดทำเอกสารฝึกอบรม                                     | วันที่ 11 พฤศจิกายน 25!<br>ได้ขอเบิกพัสดุ จำนวน 2                | 58<br>รายการ เพื่อใช้ไ                           | ในขออนุมัติเบิกวัสดุ                    |
| เพื่อการ<br><b>ที่</b>             | ด้วย นายจักรวาล จันทร์เกตุ หน่วย กลุ่มบริหารสินทรัพย์<br>จัดทำเอกสารฝึกอบรม<br>รายการ                           | วันที่ 11 พฤศจิกายน 25!<br>ได้ขอเบิกพัสดุ จำนวน 2<br>จำนวน       | 58<br>รายการ เพื่อใช้ไ<br>หน่วยนับ               | ในขออนุมัติเบิกวัสดุ<br><b>หมายเหตุ</b> |
| เพื่อการ<br><mark>ที่</mark><br>1. | ด้วย นายจักรวาล จันทร์เกตุ หน่วย กลุ่มบริหารสินทรัพย์<br>จัดทำเอกสารฝึกอบรม<br>รายการ<br>กระดาษ A4 หนัก 70 แกรม | วันที่ 11 พฤศจิกายน 25!<br>ได้ขอเบิกพัสดุ จำนวน 2<br>จำนวน<br>20 | 58<br>รายการ เพื่อใช้ไ<br><u>หน่วยนับ</u><br>รีม | ในขออนุมัติเบิกวัสดุ<br><b>หมายเหตุ</b> |

จากรูป ผู้ใช้สามารถเลื่อนหน้าเอกสาร และคลิกที่ปุ่ม PRINT เพื่อส่งข้อมูลไปยังเครื่องพิมพ์ การส่งข้อมูลไปยังเครื่องพิมพ์ ผู้ใช้สามารถเลือกหน้าที่ต้องการพิมพ์ได้ตามต้องการเหมือนการพิมพ์เอกสารจากโปรแกรมอื่น ทั้งนี้ ถ้าปุ่ม PRINT ไม่สามารถคลิกได้ แสดงว่าผู้ใช้อาจยังไม่ได้ลงทะเบียนใช้งานโปรแกรมอย่างถูกต้องก็ได้ และโปรดติดต่อเพื่อขอลงทะเบียนกับผู้ขาย เจ้าของโปรแกรม

หรือผู้ที่ได้รับมอบหมาย การลงทะเบียนโปรแกรมจะดำเนินการตามขั้นตอนในรูปที่ 18 หน้า 9

การสร้างแบบพิมพ์บางแบบพิมพ์ โปรแกรมอาจสอบถามข้อมูลเพิ่มเติมดังรูป

| INVIOLIMIN PRETIEVISER & IN 1.8 | <u></u> | พิมษ์วันที่เอกสาร<br>● ให้พิมษ์วันที่ตามที่ระบุ<br>● ไม่ต้องพิมษ์วันที่ได้เว้นว่างไว้ |
|---------------------------------|---------|---------------------------------------------------------------------------------------|
|---------------------------------|---------|---------------------------------------------------------------------------------------|

รูปที่ 50 หน้าต่างสอบถามเพิ่มเติมสำหรับสร้างแบบพิมพ์